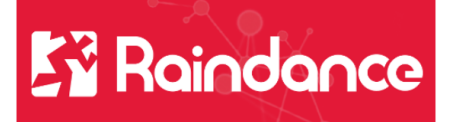

## Leverantörsreskontra - Åtgärder

### Åtgärder Mottagning- och Granskningsattest

#### Fel mottagare

Om man fått en faktura med felaktigt angivet CMALL så kan man ändra denna och skicka fakturan till dess rätta ägare.

Klicka på knappen åtgärder och välj Ändra.

|            |                        | Dokument 📎 | Medd   | elanden 💌                                                                         | Chatt                              | Historik 📲 |  |
|------------|------------------------|------------|--------|-----------------------------------------------------------------------------------|------------------------------------|------------|--|
|            |                        |            |        |                                                                                   | Å                                  | tgärder 🔻  |  |
| attest     |                        |            |        | Till övervak<br>Överlåt<br>Visa ägare<br>Skicka e-po<br>Lägg under<br>Sätt som br | ning<br>ost<br>utrednin<br>ådskand | ng<br>de   |  |
|            | Leverantörens fakturan | r 9        | 20738  | Matcha meo<br>Ändra                                                               | d inköps                           | sorder     |  |
| Fakturatyp |                        | e          | F Leve | erantörsfakt<br>nisk svensk                                                       | tura                               |            |  |
|            | BR                     | 1(         | )      |                                                                                   |                                    |            |  |
|            | CMALL                  | 11         | 24     |                                                                                   |                                    |            |  |
|            | KATG                   |            |        |                                                                                   |                                    |            |  |

Då öppnar sig en informationsruta som säger att denna fakturas workflow kommer att startas om, vill du fortsätta? Välj JA

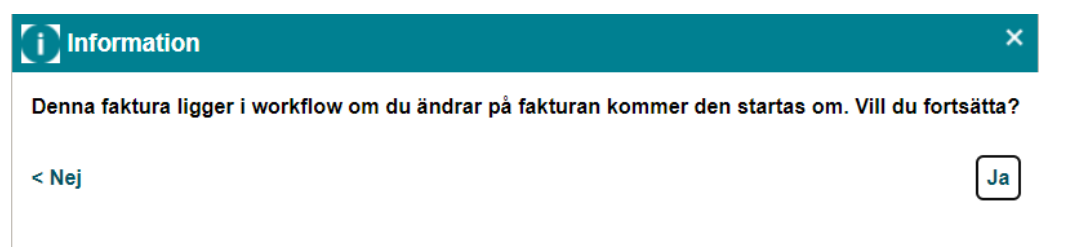

Nu öppnar sig alla fälten till höger i bild upp och blir ändringsbara. Gå ner till raden CMALL och klicka på förstoringsglaset.

| Vår referens      |                               |   |
|-------------------|-------------------------------|---|
| Makulerad faktura | 30000210                      |   |
| Fakturatur        | SK Leverantörsfaktura skannad |   |
| Facturatyp        | svensk                        |   |
| Skanningsdatum    |                               |   |
| Skanningsnummer   |                               | • |
| МОТР              | 870 <b>Q</b>                  |   |
| MOMS              | LKK Q                         |   |
| RESK              | LLS                           |   |
| CMALL             | 1124 <b>Q</b>                 |   |
|                   | 10                            |   |

Dubbelklicka på den som ska ha fakturan eller markera namnet och klicka på välj.

| CMALL   |                    |          | ×        |
|---------|--------------------|----------|----------|
| Sök     |                    |          |          |
| CMALL 🔺 | Beskrivning +      | Giltig + |          |
| 1001    | Anton Persson, CGI | -        | <b>^</b> |
| 1010    | Daniel Krook       | -        |          |
| 1036    | Central V&O Admin  | -        |          |
| 4000    | Davidson Bardana   |          |          |

Efter det måste man Spara. Det gör man högst upp till höger.

| < Avbryt          |            | Spara |
|-------------------|------------|-------|
| Fakturabelopp     | 499668,00  |       |
| Momsbelopp        | 99933,50   | Q     |
| VALUTA            | SEK        | ٩     |
| Betalningsvillkor | 30         |       |
| Fakturadatum      | 2021-09-29 |       |

Om ni tar med musen över Mottagningsattest så du vem som har fakturan

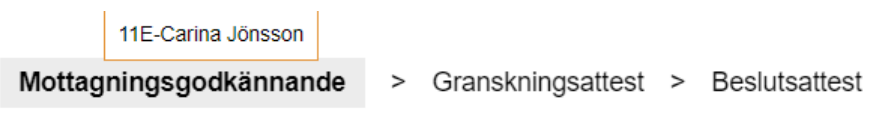

#### Till övervakning

Om man felaktigt fått en faktura kan man skicka den till övervakningen.

| Dokument 🌑 Mede | delanden 🐱 Chatt Historik 🛾 | du – |
|-----------------|-----------------------------|------|
|                 | Åtgärder                    |      |
|                 | Till övervakning            |      |
|                 | Överlåt                     |      |
|                 | Visa ägare                  |      |
|                 | Skicka e-post               |      |
|                 | Lägg under utredning        |      |
|                 | Sätt som brådskande         |      |
|                 | Matcha med inköpsorder      |      |
|                 | Ändra                       |      |
| 6 916,0         | U                           |      |

Här väljer men en orsak, Makuleras eller felaktig referens, skriver ett meddelande och klickar på Till Övervakning (går till ekonomi)

| Meddelanden                                             |                              | ×                |
|---------------------------------------------------------|------------------------------|------------------|
| Meddelanden kommer att visas här.                       |                              |                  |
| Ange orsak                                              |                              |                  |
| Felaktig referens•                                      |                              |                  |
| Lägg till meddelande                                    |                              |                  |
| <b>B</b> <i>I</i>   !≡ :≡   ∞ ∞                         |                              |                  |
| Ska till Vångens fsk                                    |                              |                  |
| ond the varigono long                                   |                              |                  |
|                                                         |                              |                  |
|                                                         |                              |                  |
| < Stäng                                                 |                              | Till övervakning |
|                                                         | 1 1 1 1 1                    |                  |
| Takturan hamnar i Stoppade dokumen                      | nt och har lamnat din inkorg |                  |
| Faktura 30000194                                        | Preliminär                   |                  |
| 10060, Volkswagen Finans Sverige AB<br>Hantverksvägen 9 |                              |                  |
| 151 88 Södertälje<br>Sverige                            |                              |                  |
| Betainingstyp: 5010-9198 Bankgiro                       |                              |                  |
|                                                         | I stoppade dokument          |                  |

#### Lägg under utredning

Välj åtgärder och Lägg under utredning.

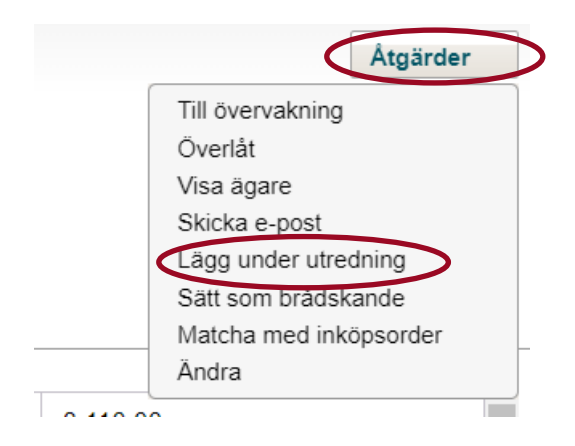

Skriv ett meddelande om varför fakturan är under utredning och klicka på spara.

| C Meddelanden                     | ×     |
|-----------------------------------|-------|
| Meddelanden kommer att visas här. |       |
| Skapa meddelande                  |       |
|                                   |       |
| Inväntar en kreditfaktura         |       |
|                                   |       |
| < Stäna                           | Spara |
| ∝ Stäng                           | Spara |

Texten Under utredning kommer upp bredvid Åtgärdsknappen.

| Dokument 🃎 | Meddelanden 🔀  | Chatt | Historik 👖 |
|------------|----------------|-------|------------|
|            | Under utrednir | ng [  | Åtgärder 🔻 |

Denna information är viktigt för de personer som sitter centralt och hanterar fakturorna.

# Åtgärder för beslutsattestanter Åtgärder Beslut, måste lägga rätt behörighet

#### Skicka tillbaka i Workflow

Vill man skicka tillbaka fakturan till den som granskningsattesterat fakturan går man in under Åtgärder och väljer Skicka tillbaka i workflow

| Dokument 🌑 Me | eddelanden 🛣 Chatt Historik 🕕                                                                            |
|---------------|----------------------------------------------------------------------------------------------------|
|               | Sekretess<br>Ta bort sekretess<br>Makulera<br>Till övervakning<br>Överlåt<br>Visa ägare<br>Skicka e-post |
| <             | Skicka tillbaka i workflow                                                                               |
| 246 175       | Lägg under utredning<br>Sätt som brådskande                                                              |
| 0,00          | Skapa abonnemang                                                                                         |
| SEK           | Matcha med ett abonnemang<br>Matcha med inköpsorder                                                      |
| 30            | Ändra                                                                                                    |
| 2021-09-      | 09                                                                                                    |

Man får då upp en ruta där man skriva en kommentar till varför fakturan skickas tillbaka och klicka på Spara.

| 🚰 Skicka tillbaka i workflow                                         | ×                               |
|----------------------------------------------------------------------|---------------------------------|
| Vill du avattestera attesterade rader och                            | skicka tillbaka i Workflow?     |
| Denna ska gå på <u>obj xxxxx</u>                                     |                                 |
| < Avbryt                                                             | Spara                           |
| Fakturan går nu ett steg tillbaka<br>granskningsattesterat fakturan. | i workflowet och hamnar hos den |

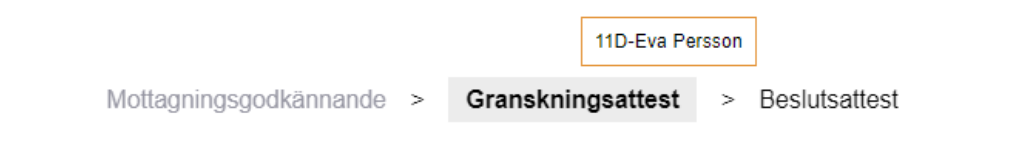

#### Till övervakning

Om man fått en faktura som man inte ska ha, kan man skicka den till övervakning (ekonomi). Klicka på åtgärder och välj Övervakning.

| Dokument 🍆 M | eddelanden 🛛 Chatt Historik 🎝                                   |
|--------------|-----------------------------------------------------------------|
|              | Sekretess<br>Ta bort sekretess<br>Makulara                      |
| •            |                                                                 |
|              | Skicka e-post<br>Skicka tillbaka i workflow                     |
| 246 175      | Lägg under utredning<br>Sätt som brådskande<br>Skapa abonnemang |
| 0,00         | Matcha med ett abonnemang                                       |
| SEK          | Ändra                                                           |
| 30           |                                                                 |

Det kommer upp en ruta där man väljer orsak (makulera eller fel referens) och skriver ett meddelande. Klicka därefter på knappen Till övervakning.

| Meddelanden                       | ×  |
|-----------------------------------|----|
| Meddelanden kommer att visas här. |    |
| Ange orsak                        |    |
| Felaktig referens-                |    |
| Lägg till meddelande              |    |
|                                   |    |
| Tillhör ej IOF ska till Skola     |    |
|                                   |    |
|                                   |    |
| < Stäng                           | ng |

#### Överlåt

Får man som chef en faktura som avser en kostnad som är ens egna (tex. en kursavgift, inköp dator, mobiltelefonfaktura mm.) Så får man INTE attestera den själv utan denna ska gå till din chef för attest.

Klicka på Åtgärder och välj Överlåt.

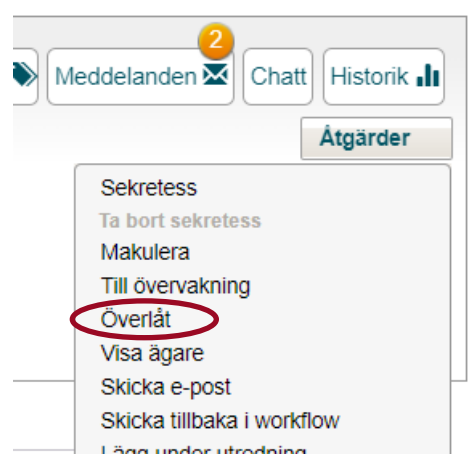

I rutan som kommer upp väljer du din chefs namn och klickar på OK.

| 'älj ägare från listan |                                |   |
|------------------------|--------------------------------|---|
| ök                     |                                |   |
|                        | Namn ▲                         |   |
| SKANPA                 | Anna Palmgren                  | ^ |
| SKMABE                 | Marcus Willman                 |   |
| XRDN                   | Robert Dostan                  |   |
| TLAEK                  | TLA - Standardroll Ekonom      |   |
| TLABESL                | TLA - Standardroll Beslut      |   |
| TLAPROJLED             | TLA - Standardroll Projektleda |   |
| XINAND                 | CGI Ingemar Andersson          | • |

Fakturan har nu flyttats till vald person. Om ni tar med musen över Beslutsattest så ser ni att fakturan nu är flyttad till i exemplet Anna.

|                        |   |                   |   |       | 11G-Anna Palmgren |
|------------------------|---|-------------------|---|-------|-------------------|
| Mottagningsgodkännande | > | Granskningsattest | > | Beslu | tsattest          |